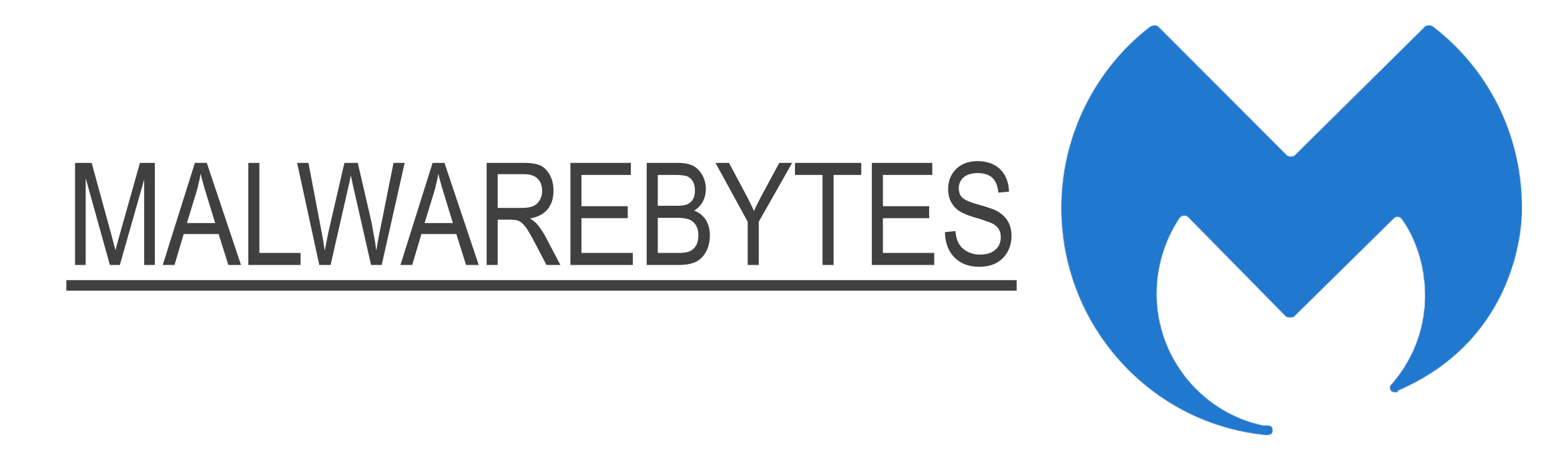

#### GUIDA ALL'INSTALLAZIONE E ALL'UTILIZZO

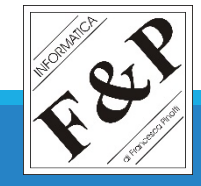

### SCARICARE IL FILE

#### CLICCANDO IL SEGUENTE LINK, VERRETE REINDIRIZZATI ALLA PAGINA PER IL DOWNLOAD DEL FILE DI INSTALLAZIONE, IL QUALE DOVREBBE AVVENIRE AUTOMATICAMENTE

https://download.cnet.com/Malwarebytes/3001-8022\_4-10804572.html

UNA VOLTA SCARICATO IL FILE, NAVIGARE VERSO LA CARTELLA DI DESTINAZIONE DEL DOWNLOAD E AVVIARE IL FILE

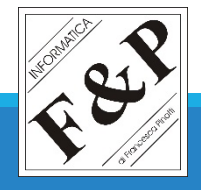

# **INSTALLAZIONE**

- 1) UNA VOLTA APERTO IL FILE DI INSTALLAZIONE BISOGNERÀ SCEGLIERE L'UTILIZZO DEL PROGRAMMA: <u>PERSONALE</u> O <u>AZIENDALE</u>. CLICCARE SU **COMPUTER PERSONALE**
- 2) SUCCESSIVAMENTE CLICCARE SU INSTALLA
- 3) NEL CASO VENGA RICHIESTA L'INSTALLAZIONE DI UN SERVIZIO AGGIUNTIVO, **NEGARE** L'INSTALLAZIONE. ALCUNE DICITURE FREQUENTI: **SKIP THIS**, **NO**, **DECLINE**

#### UNA VOLTA TERMINATA L'INSTALLAZIONE IL PROGRAMMA SI AVVIERÀ IN MANIERA AUTONOMA

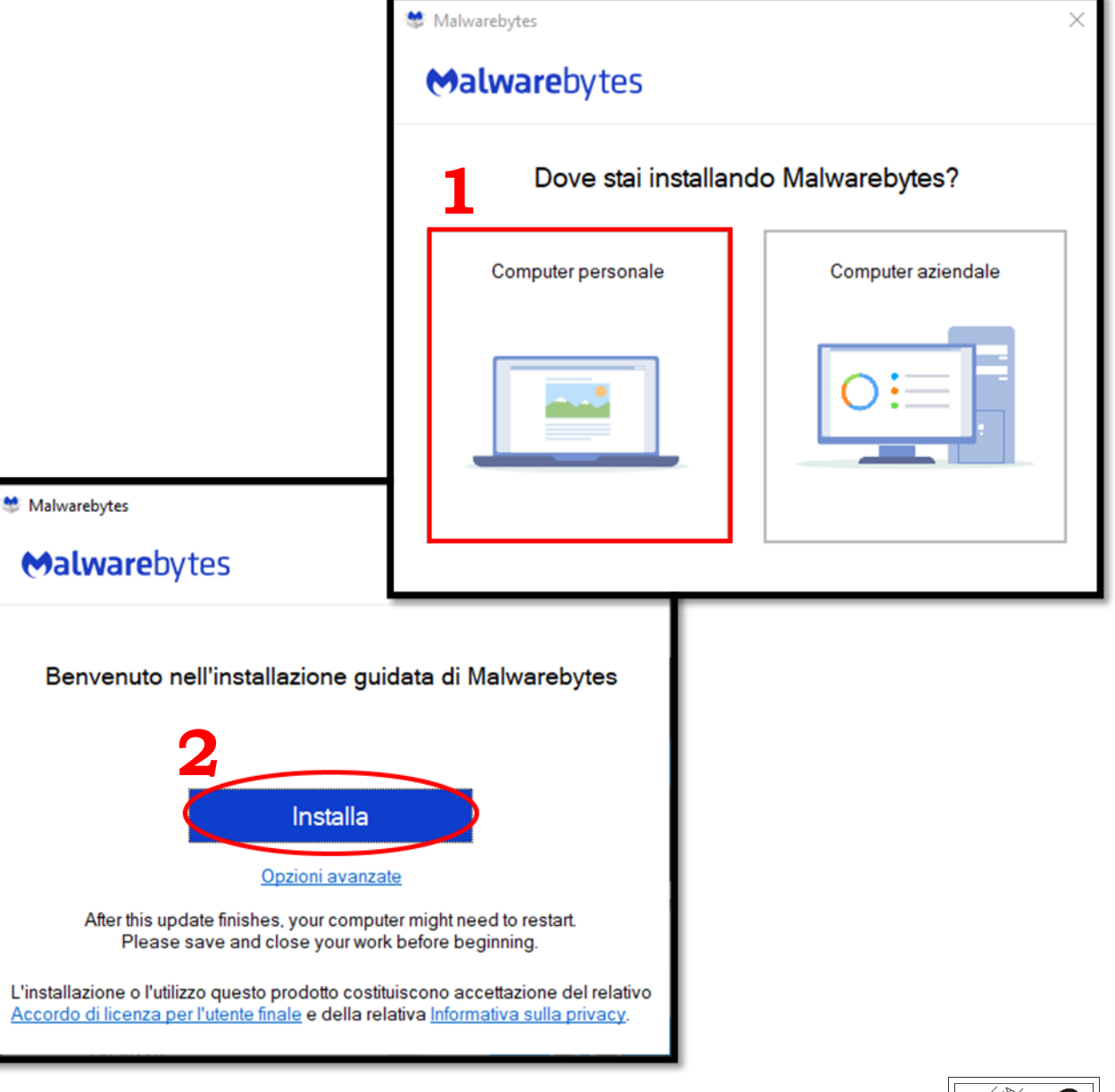

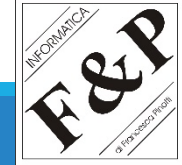

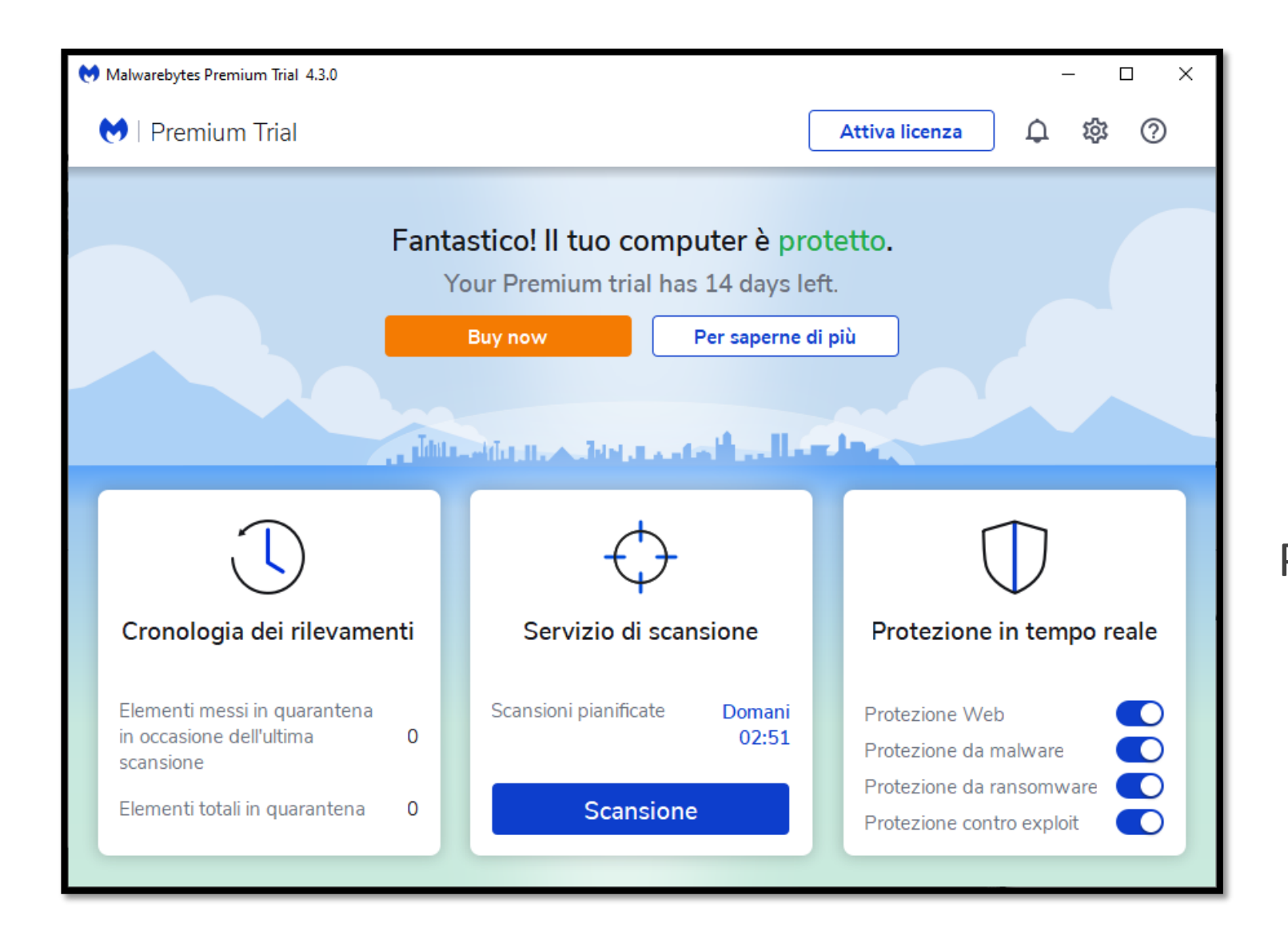

# PRIMO AVVIO

#### COSÌ È COME APPARE IL PROGRAMMA UNA VOLTA APERTO

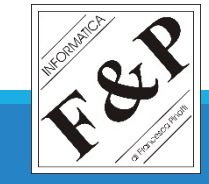

## LICENZA GRATUITA

- 1) UNA VOLTA INSTALLATO IL PROGRAMMA, SI ATTIVERÀ LA <u>PROVA DI LICENZA A PAGAMENTO</u>. PER REIMPOSTARE LA <u>VERSIONE GRATUITA</u> CLICCARE SULL'**INGRANAGGIO** IN ALTO A DESTRA
- 2) DALLE SCHEDE IN ALTO, NAVIGARE VERSO ACCOUNT

|                                                                                                    | <ul> <li>Malwarebytes Premium Trial 4.3.0</li> <li>Malwarebytes Premium Trial</li> </ul> | (                                                                                          | Attiva licenza                                                                                                    |
|----------------------------------------------------------------------------------------------------|------------------------------------------------------------------------------------------|--------------------------------------------------------------------------------------------|----------------------------------------------------------------------------------------------------|
|                                                                                                    | Fanta<br>Ye                                                                              | astico! Il tuo computer è pro<br>our Premium trial has 14 days le<br>Buy now Per saperne d | otetto.<br>ft.<br>li più                                                                                                    |
|                                                                                                    | Cronologia dei rilevamenti                                                               | Servizio di scansione                                                                      | Protezione in tempo reale                                                                                                    |
| ♥ Malwarebytes Premium Trial 4.3.0                                                                                       |                                                                                          | Attiva licenza                                                                             | - C X<br>\$\$ ⑦ alware C Alware C Alware C |
| Impostazioni<br>Generale Avvisi                                                                                          | Sicurezza Visualizza Lista es                                                            |                                                                                            | X o exploit                                                                                                    |
| Aggiornamenti dell'appli<br>Scarica e installa automaticamen<br>Avvisami quando è disponibile u<br>Ricerca aggiornamenti | cazione<br>nte gli aggiornamenti<br>una nuova versione                                   | 2                                                                                          |                                                                                                    |
| Impostazioni di Window<br>Aggiungi le opzioni di Malwareb                                                                | <b>s Explorer</b><br>pytes a Windows Explorer                                            |                                                                                            |                                                                                                    |
| Lingua<br>Italiano                                                                                                    | ~                                                                                        |                                                                                            |                                                                                                    |

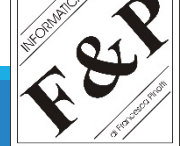

| ♥ Malwarebytes Premium Trial 4.3.0                                                                      | - 🗆 X                                                               |
|----------------------------------------------------------------------------------------------------|---------------------------------------------------------------------|
| 😝   Premium Trial                                                                                       | Attiva licenza 🗘 🏟 ⊘                                                |
| Impostazioni                                                                                            | ×                                                                   |
| Generale Avvisi Sicurezza Visualizza                                                                    | Lista esclusioni Account Informazioni                               |
| Dettagli account                                                                                        |                                                                     |
| Nome dispositivo Edizione<br>PCFLAVIO Periodo di prova di 14 giorni di Premium T                        | Chiave licenza Stato<br>Frial -<br>Attiva licenza Disattiva Buy now |
| <b>Gestisci dispositivi</b><br>Per <b>aggiungere</b> o <b>rimuovere</b> dispositivi dal tuo abbonamento | o, accedi al tuo account Accedi al tuo account                      |

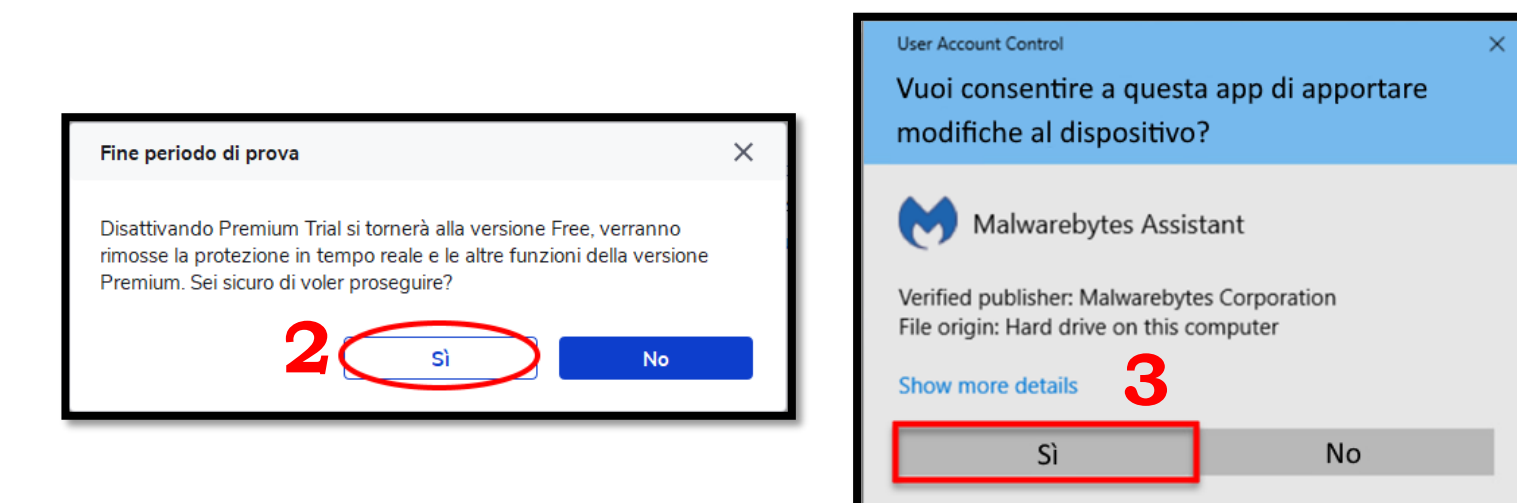

# LICENZA GRATUITA

#### 1) CLICCARE SULLA SCRITTA DISATTIVA

- 2) NELLA NUOVA FINESTRA DARE CONFERMA CLICCANDO SU **SI**
- 3) SI APRIRÀ UN'ALTRA FINESTRA DI CONFERMA: CLICCARE NUOVAMENTE SU **SI**

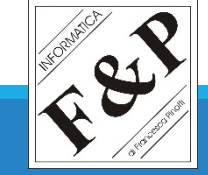

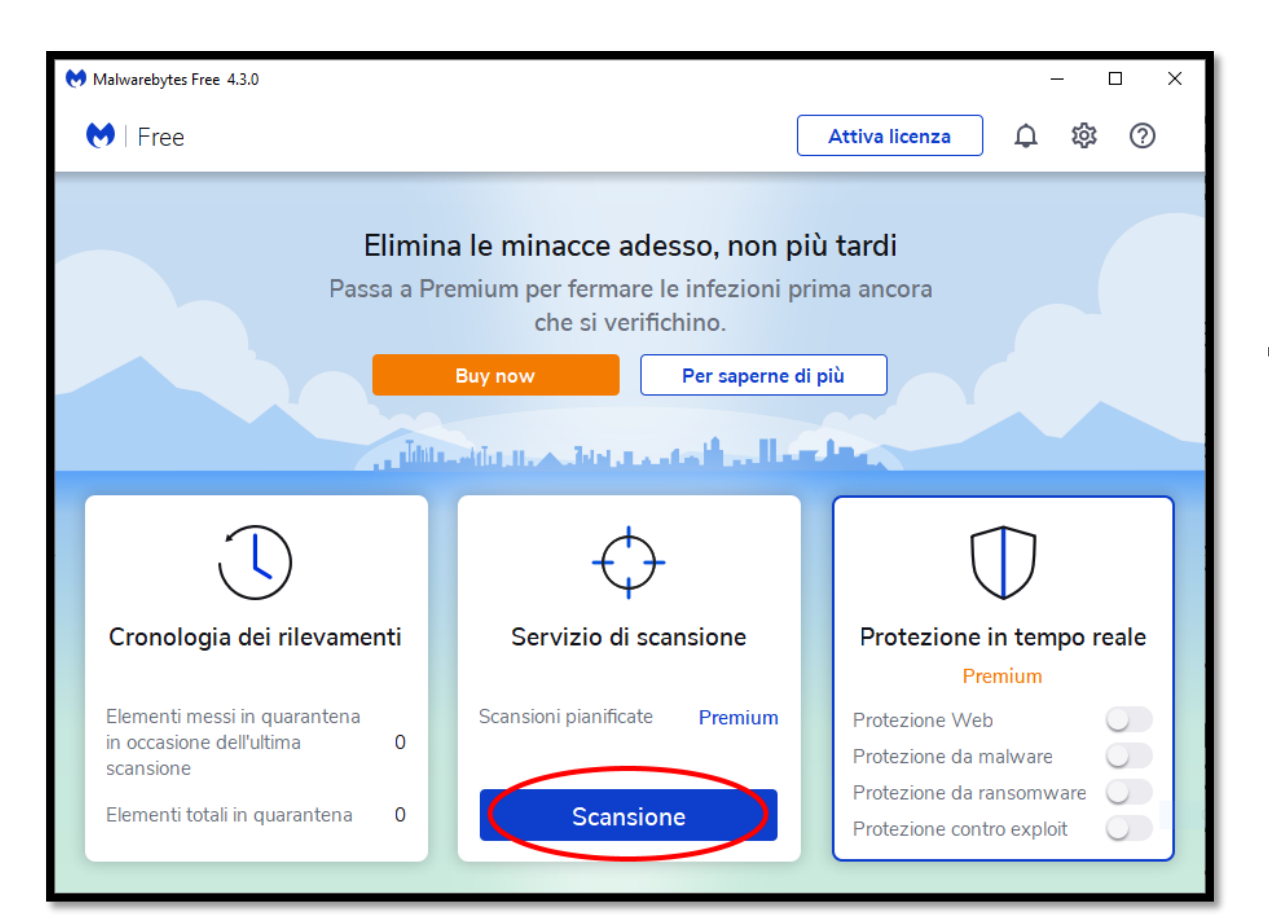

# UTILIZZO – SCANSIONE

UNA VOLTA TORNATI ALLA SCHERMATA PRINCIPALE, È SUFFICIENTE CLICCARE SUL PULSANTE **SCANSIONE** 

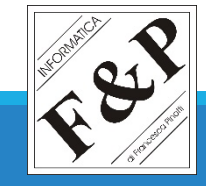

### **RISULTATO SCANSIONE**

I RISULTATI DELLA SCANSIONE POSSONO ESSERE 2:

#### **MINACCE RILEVATE**

| 6 | Malware  | bytes Free 4.3.0 |                    |                 |                     |                              | - 🗆 X                          |
|---|----------|------------------|--------------------|-----------------|---------------------|------------------------------|--------------------------------|
|   | 💓   F    | ree              |                    |                 |                     | Attiva licenza               | <b>↓ ☆ ⑦</b>                   |
|   | <u> </u> |                  |                    |                 |                     |                              |                                |
|   | ¢        | Servizio di scan | sione              |                 |                     |                              | ⊻                              |
|   | Ric      | erca elementi    | i nocivi risultati | Elen            | nenti rilevati<br>4 | Tempo di scansione<br>4m 26s | Elementi analizzati<br>313.555 |
|   |          | Nome             | Tipo               | Tipo di oggetto | Posizione           | ł.                           |                                |
|   |          | HackToutoKMS     | Malware            | File            | C:\PROG             | RAMDATA\KMSAUTO\BIN'         | TUNMIRROR2.EXE                 |
|   |          | Genericpicious   | Malware            | File            | C:\PROG             | RAMDATA\KMSAUTO\KMS          | SAUTO NET.EXE                  |
|   | ~        | HackToutoKMS     | Malware            | File            | C:\PROG             | RAMDATA\KMSAUTO\BIN'         | TUNMIRROR.EXE                  |
|   |          | Genericpicious   | Malware            | File            | C:\USERS            | S\FLAVIO\DESKTO KMS          | AUTO NET.SFX.EXE               |
|   |          |                  |                    |                 |                     |                              |                                |
|   | Sa       | Ilva risultati 🗸 |                    |                 |                     | Chiudi                       | Quarantena                     |

CLICCARE SU **QUARANTENA** PER NEUTRALIZZARE LE MINACCE E POI CLICCARE SU **FATTO** 

#### **NESSUNA MINACCIA RILEVATA**

| Malwarebytes Free 4.3.0 |                                 | - 0                               |  |  |
|-------------------------|---------------------------------|-----------------------------------|--|--|
| 💓   Free                | Att                             | tiva licenza 🏼 🗘 🕸 🥐              |  |  |
| Servizio di scansione   | e                               | Ľ                                 |  |  |
| Servizio di scansione   | Pianificazione scansioni Report |                                   |  |  |
|                         | Ricerca elementi                | Ricerca elementi nocivi riepilogo |  |  |
|                         | 13/01/2                         | 1 11:17                           |  |  |
|                         | Tempo di scansione              | 2m 54s                            |  |  |
|                         | Elementi analizzati             | 313.571                           |  |  |
|                         | Minacce rilevate                | 0                                 |  |  |
|                         | PUP rilevati                    | 0                                 |  |  |
|                         | PUM rilevate                    | 0                                 |  |  |
|                         | Rilevamenti ignorati            | 0                                 |  |  |
|                         | Rilevamenti messi in quarante   | ena O                             |  |  |
|                         | Mostra il report                | Fatto                             |  |  |
|                         |                                 |                                   |  |  |

CLICCARE SU FATTO

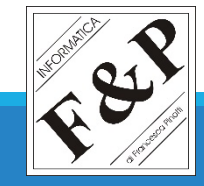

### LA GUIDA È CONCLUSA, SPERIAMO CHE SIA STATA ESAUSTIVA E CHIARA

QUALSIASI ALTRO PROBLEMA ABBIATE, NON ESITATE A CONTATTARCI

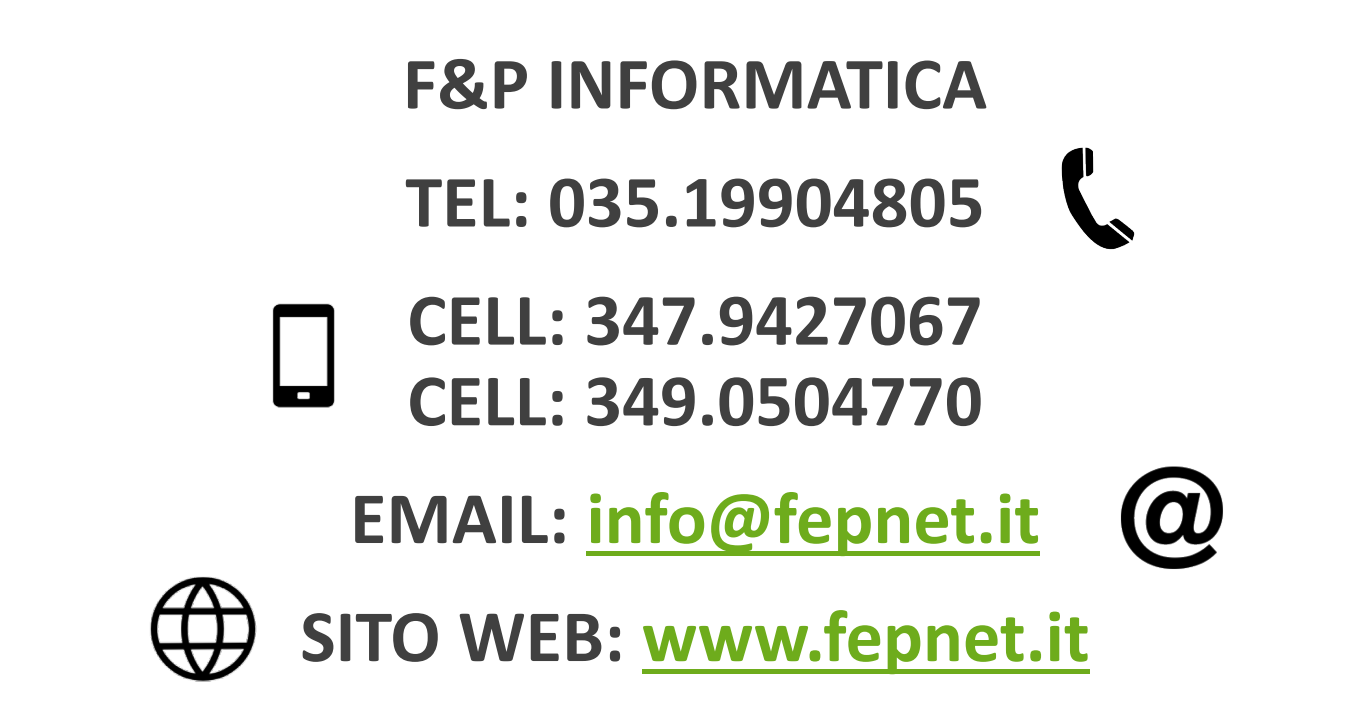

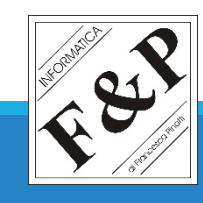